# Preguntas frecuentes Sistema de seguridad OfimaSIS

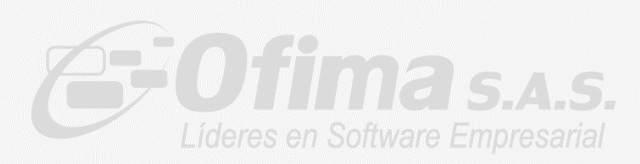

## Contenido

|           |                                                                                      | J         |
|-----------|--------------------------------------------------------------------------------------|-----------|
| 1.        | Han pasado (xx) días sin realizar validación de licenciamiento                       | 3         |
| 2.        | Licencia No es valida                                                                | 5         |
| 3.        | NULL                                                                                 | . 5       |
| 4.        | Licencia No es valida - (Codigo de identificación enviado- NUEVO)                    | 6         |
| 5.        | No existen reglas de validación                                                      | 7         |
| 6.        | No posee licencia para la ejecución del modulo                                       | 8         |
| 7.        | No tiene licencia para el módulo asignado                                            | 8         |
| 8.        | Imposible entrar al Sistema, licencia se encuentra en estado no valido               | 9         |
| 9.<br>del | Ha presionado boton cerrar, por lo cual no podra continuar con la actualizac sistema | ión<br>10 |

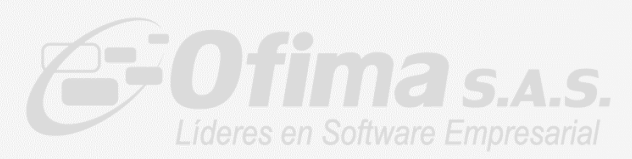

1. Han pasado (xx) días sin realizar validación de licenciamiento

Este mensaje se presenta solo al ingresar al ERP e indica que no se ha ejecutado el Agente en un determinado número de días

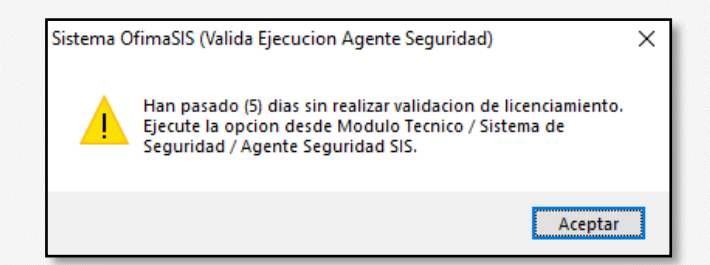

**Posibles soluciones** 

- Verificar que se tengan las excepciones a los Proxy, Firewall y Antivirus de las siguientes URL:
  - URL http://sisws.ofima.com/ServiceOfimaSIS.svc
  - URL http://CheckIP.dyndns.org
  - En caso de que no funcione se debe validar que la siguiente IP tenga acceso 52.167.6.191 – IP donde se aloja el web servicie del sistema de seguridad
- ✓ Verificar que en el Programador de tareas de Windows exista el "OfimaAgenteSeguridad" y se esté ejecutando, en caso de que no exista la tarea se recomienda ejecutar el sistema de OfimaBOT para que sea creada la tarea.

| 🕑 Programador de | e tareas                                   |        |                                                                |                          |                          |
|------------------|--------------------------------------------|--------|----------------------------------------------------------------|--------------------------|--------------------------|
| Archivo Acción   | Ver Ayuda                                  |        |                                                                |                          |                          |
| 🌩   🚈 📊          |                                            |        |                                                                |                          |                          |
| Programador      | Nombre                                     | Estado | Desencadenadores                                               | Hora próxima ejecución   | Hora última ejecución    |
| > [ Biblioteca   | Adobe Flash Player Updater                 | Listo  | A las 7:25 p.m. todos los días - Tras desencadenarse, repetir  | 10/11/2020 3:25:00 p.m.  | 10/11/2020 2:21:49 p.m.  |
|                  | (B) CCleaner Update                        | Listo  | Se definieron varios desencadenadores                          | 10/11/2020 11:47:08 p.m. | 4/11/2020 2:41:56 p.m.   |
|                  | CCleanerSkipUAC                            | Listo  |                                                                |                          | 4/11/2020 6:11:21 a.m.   |
|                  | OreateExplorerShellUnelevatedTask          | Listo  | Al crear o modificar la tarea                                  |                          | 2/09/2019 10:32:21 a.m.  |
|                  | GoogleUpdateTaskMachineCore                | Listo  | Se definieron varios desencadenadores                          | 10/11/2020 5:42:31 p.m.  | 15/11/2020 11:37:15 a.m. |
|                  | ④ GoogleUpdateTaskMachineUA                | Listo  | A las 5:42 p.m. todos los días - Tras desencadenarse, repetir  | 10/11/2020 3:42:31 p.m.  | 10/11/2020 2:29:31 p.m.  |
|                  | MicrosoftEdgeUpdateTaskMachineCore         | Listo  | Se definieron varios desencadenadores                          | 10/11/2020 10:19:12 p.m. | 15/11/2020 11:37:15 a.m. |
|                  | MicrosoftEdgeUpdateTaskMachineUA           | Listo  | A las 10:49 p.m. todos los días - Tras desencadenarse, repetir | 10/11/2020 3:49:12 p.m.  | 10/11/2020 2:29:31 p.m.  |
|                  | OfimaAccesoERP                             | Listo  | A las 6:32 a.m. todos los días                                 | 11/11/2020 6:32:00 a.m.  | 4/11/2020 2:38:59 n.m.   |
|                  | OfimaAgenteSeguridad                       | Listo  | A las 5:20 p.m. todos los días                                 | 10/11/2020 5:20:00 p.m.  | 4/11/2020 2:38:59 p.m.   |
|                  | OneDrive Standalone Update Task-S-1-5-21   | Listo  | A las 9:00 a.m. el 1/05/1992 - Tras desencadenarse, repetir ca | 11/11/2020 9:54:03 a.m.  | 30/11/1999 12:00:00 a.m. |
|                  | 🕒 OneDrive Standalone Update Task-S-1-5-21 | Listo  | A las 9:00 p.m. el 1/05/1992 - Tras desencadenarse, repetir ca | 10/11/2020 10:36:16 p.m. | 4/11/2020 2:39:04 p.m.   |
|                  | 🕒 User_Feed_Synchronization-{CE4D1437-E219 | Listo  | A las 3:56 p.m. todos los días - El desencadenador expira a l  | 10/11/2020 3:56:30 p.m.  | 30/11/1999 12:00:00 a.m. |
|                  | User_Feed_Synchronization-{EA77D2C6-0B5    | Listo  | A las 8:26 p.m. todos los días - El desencadenador expira a l  | 10/11/2020 8:26:26 p.m.  | 10/11/2020 2:21:49 p.m.  |

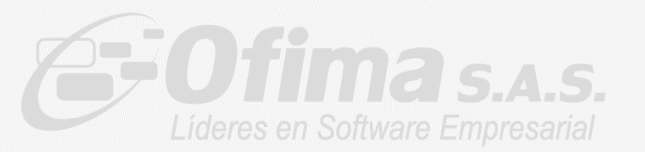

- Verificar que se tenga una conexión activa de Internet en el servidor de aplicaciones donde se ejecuta el sistema Ofimabot.
- Solución temporal es la ejecución del Agende seguridad de forma manual: módulo técnico / sistema seguridad / Ejecutar Agente.

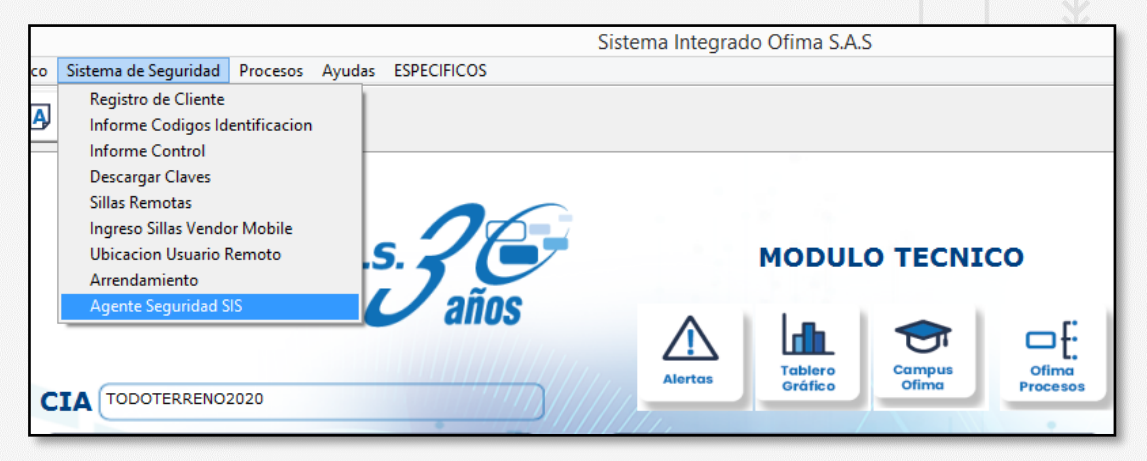

Después de ejecutar verificar que muestre el siguiente mensaje

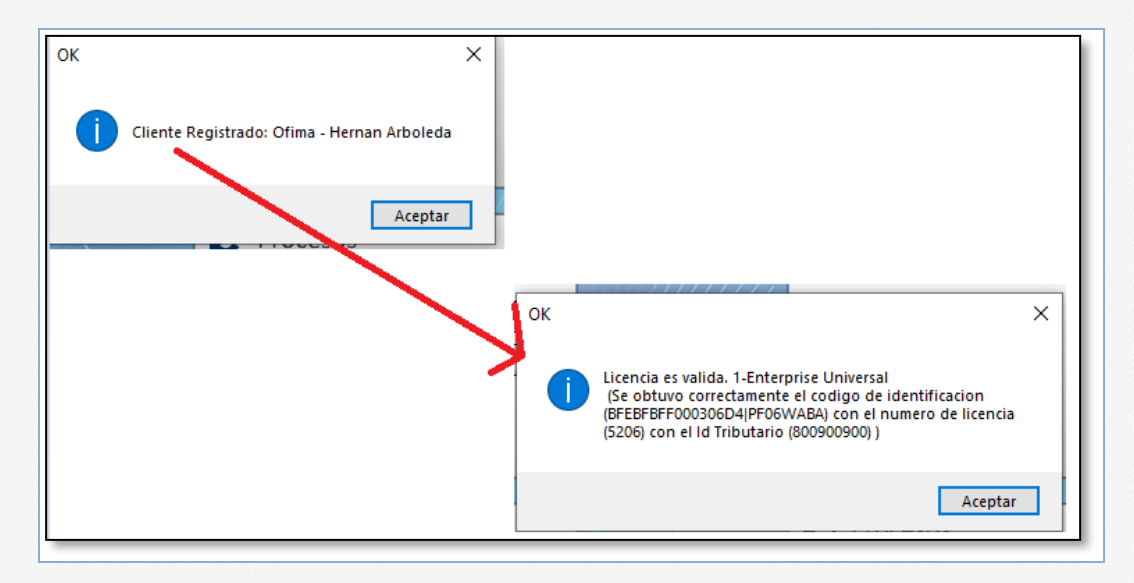

En caso de que la solución aplicada sea la ejecución manual por favor contacta a nuestra área de servicio para la revisión de la tarea programada (<u>sofi@ofima.com</u>)

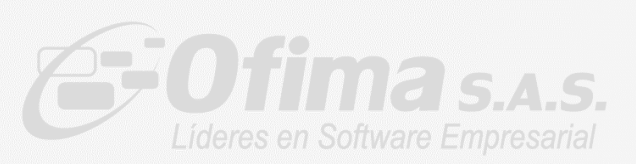

2. Licencia No es valida.

Este mensaje se presenta porque la licencia aún no ha sido activada en nuestra plataforma por la administración de Ofima.

| Validaci | n                                                                                                    | ×                                       |
|----------|----------------------------------------------------------------------------------------------------|-----------------------------------------|
|          | Licencia NO es valida. 1-Enterprise Univers<br>(El numero de licencia obtenida (5313) con<br>identificacion enviado (BFEBFBFF000306A9<br>(70500003) esta SIN APROBAR.) | ial<br>n el codigo de<br>3 ) con el nit |
|          |                                                                                                    | Aceptar                                 |

#### Solución

✓ Comunicarse con el área de servicio de Ofima (<u>sofi@ofima.com</u>) para que ser activada.

#### 3. NULL

Al ingresar al sistema se presenta este mensaje, indica que no existen reglas de validación cargadas al sistema

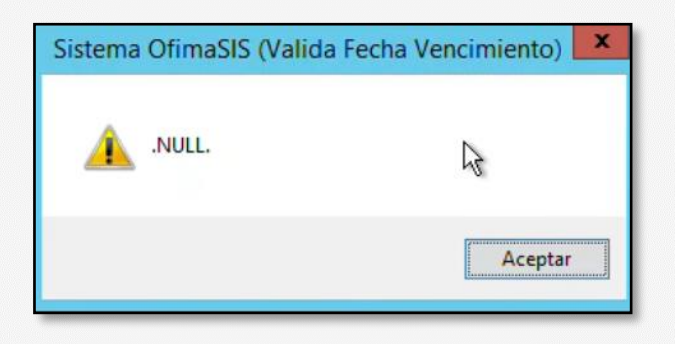

Solución:

Ejecutar el agente de seguridad desde la opción del módulo técnico / Sistema Seguridad / Ejecutar Agente.

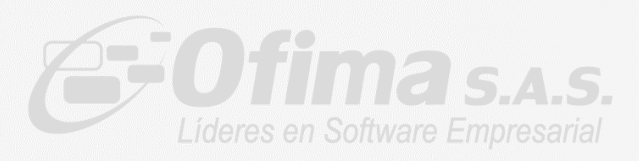

|    |                                                                                                    | Sistema Integrado Ofima S.A.S                 |
|----|----------------------------------------------------------------------------------------------------|-----------------------------------------------|
| со | Sistema de Seguridad Procesos Ayudas ESPECIFICOS                                                                                                    |                                               |
| A  | Registro de Cliente<br>Informe Codigos Identificacion<br>Informe Control<br>Descargar Claves<br>Sillas Remotas<br>Ingreso Sillas Vendor Mobile<br>Ubicacion Usuario Remoto<br>Arrendamiento | MODULO TECNICO                                |
| C  | Agente Seguridad SIS                                                                                                    | Alertas Tablero oráfico Campus Ofima Procesos |

Después de ejecutar verificar que muestre el siguiente mensaje

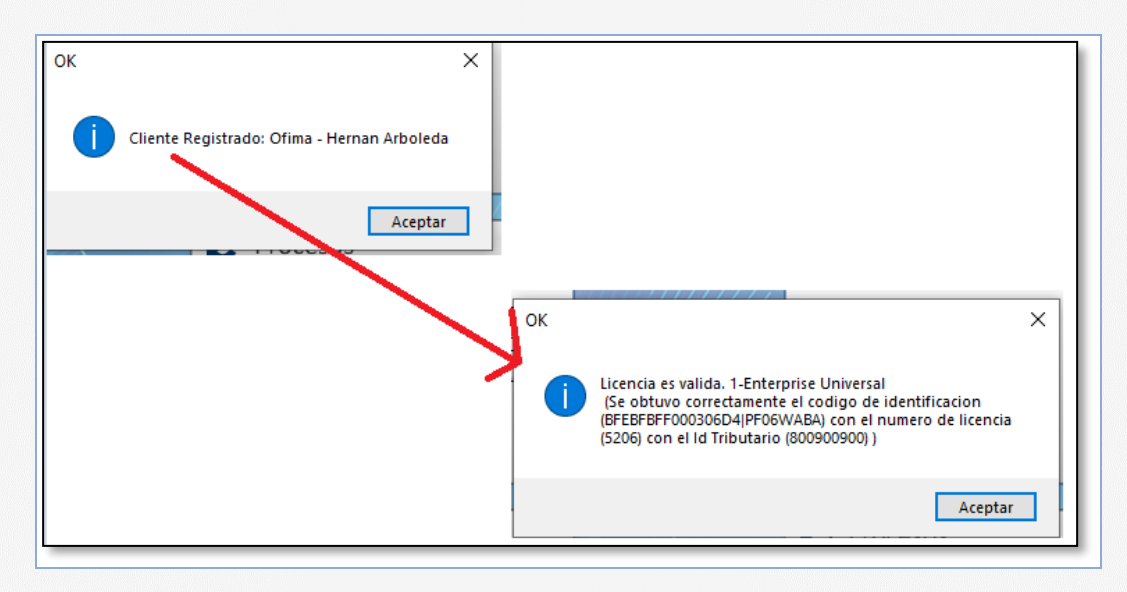

4. Licencia No es valida - (Codigo de identificación enviado- NUEVO)

Este mensaje se presenta porque hay un posible cambio de código de identificación en el sistema ya sea por una instalación nueva o por que se copia la base de datos de ControlOfimaEnterprise en otro servidor

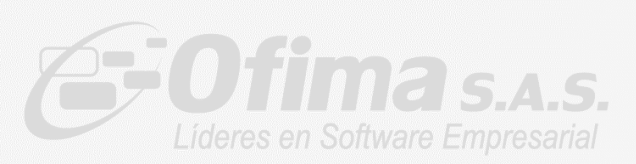

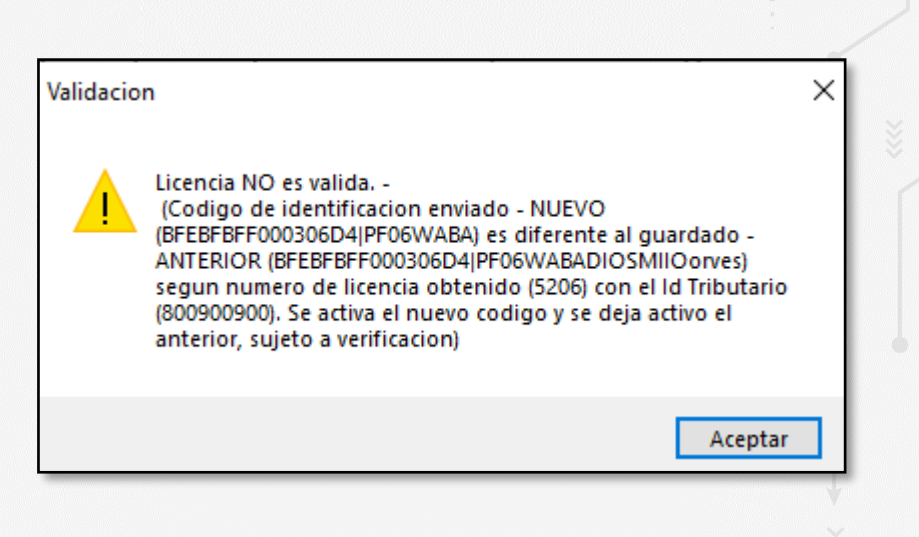

#### Solución

- Comunicarse con el área de servicio de Ofima (<u>sofi@ofima.com</u>) para determinar la causa del cambio de identificación y poder ser activado
- 5. No existen reglas de validación

Este mensaje se presenta al ingresar al ERP debido a que las nuevas reglas de validación para el sistema de seguridad no fueron creadas o han sido eliminadas

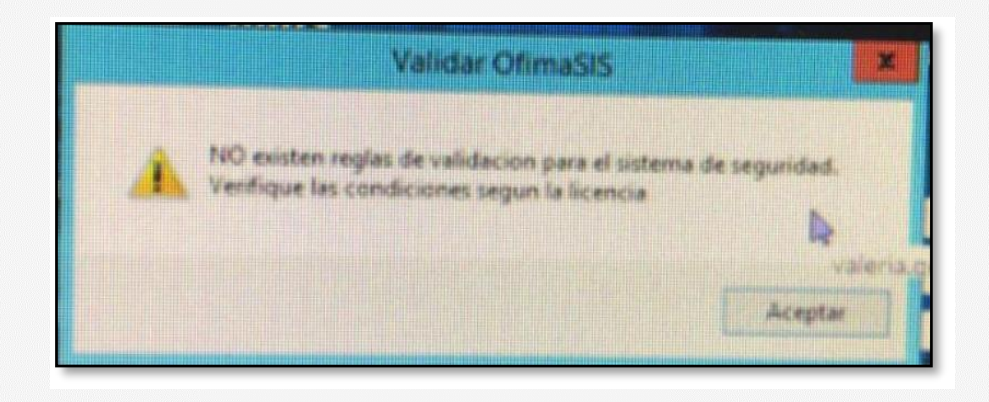

Solución: Ejecutar el agente de seguridad desde la opción del modulo técnico

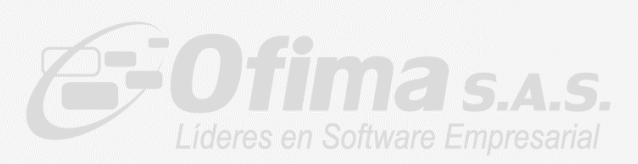

|            |                                                                                                    | Sistema Integrado Ofin | na S.A.S                                |
|------------|----------------------------------------------------------------------------------------------------|------------------------|-----------------------------------------|
| o          | Sistema de Seguridad Procesos Ayudas ESPECIFICOS                                                                                                    |                        |                                         |
| <b>A</b> ) | Registro de Cliente<br>Informe Codigos Identificacion<br>Informe Control<br>Descargar Claves<br>Sillas Remotas<br>Ingreso Sillas Vendor Mobile<br>Ubicacion Usuario Remoto<br>Arrendamiento | мо                     | DULO TECNICO                            |
| C          | Agente Seguridad SIS                                                                                                    | Alertas Tak            | blero<br>śfico Campus<br>Ofima Procesos |

6. No posee licencia para la ejecución del modulo

Este mensaje se presenta en la aplicación al ingresar a un modulo cuando se tiene ejecutable en la carpeta de mejoras desactualizados.

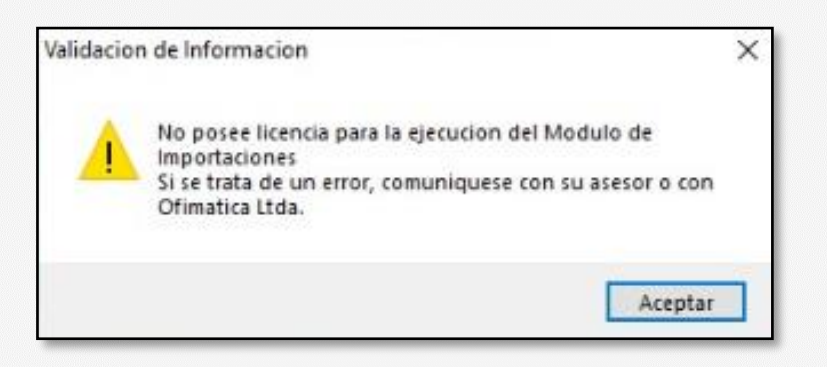

Solución: Se debe eliminar el Ejecutable.exe (Ejemplo facturas.exe, compras.exe) de la carpeta de Mejoras del módulo al que se ingresa.

#### 7. No tiene licencia para el módulo asignado

Este mensaje se presenta en la aplicación al ingresar a un módulo por que no posee licencia para el acceso al modulo

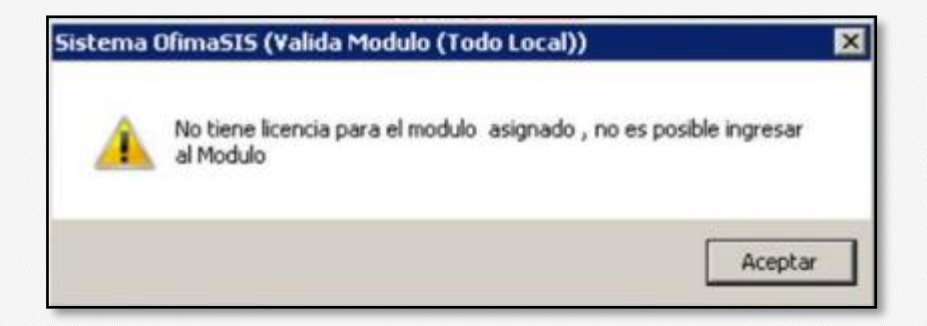

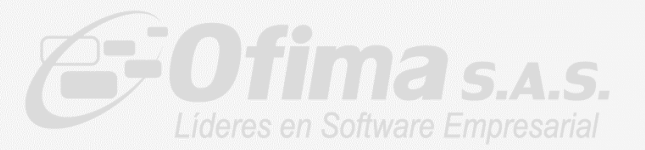

Solución: Contactar al área de servicio Ofima (<u>sofi@ofima.com</u>) para revisar si dicho modulo esta licenciada para dicha empresa

8. Imposible entrar al Sistema, licencia se encuentra en estado no valido

Al ingresar al sistema se presenta este mensaje, indica que no se ha realizado validación de seguridad en un periodo superior a 7 días

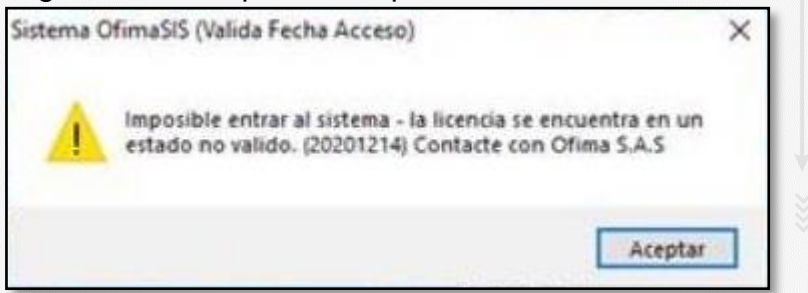

Solución: Ejecutar el agente de seguridad desde la opción del módulo técnico/ sistema seguridad / Ejecutar Agente.

|    |                                |                    | Sistema Integrac | do Ofima S.A. | S              |          |
|----|--------------------------------|--------------------|------------------|---------------|----------------|----------|
| со | Sistema de Seguridad Procesos  | Ayudas ESPECIFICOS |                  |               |                |          |
|    | Registro de Cliente            | 1                  |                  |               |                |          |
| Ą  | Informe Codigos Identificacion |                    |                  |               |                |          |
| -  | Informe Control                |                    |                  |               |                |          |
|    | Descargar Claves               |                    |                  |               |                |          |
|    | Sillas Remotas                 |                    |                  |               |                |          |
|    | Ingreso Sillas Vendor Mobile   |                    |                  |               |                |          |
|    | Ubicacion Usuario Remoto       |                    |                  | MODUL         | <b>O TECNI</b> | со       |
|    | Arrendamiento                  |                    |                  |               |                |          |
|    | Agente Seguridad SIS           | años -             |                  |               |                |          |
|    |                                |                    | $\wedge$         | լիդին կ       |                | - fi     |
|    |                                |                    |                  | Tablaro       | Compus         | L.       |
|    |                                |                    | Alertas          | Gráfico       | Ofima          | Procesos |
| C  | IA TODOTERRENO2020             |                    | 11117,           |               |                |          |

En caso de que la solución aplicada sea la ejecución manual por favor contacta a nuestra área de servicio para la revisión de la tarea programada (<u>sofi@ofima.com</u>)

![](_page_8_Picture_7.jpeg)

9. Ha presionado boton cerrar, por lo cual no podra continuar con la actualización del sistema

Este mensaje se presenta al ejecutar el OfimaBOT, cuando se presiona en el botón de cerrar en la ventana del registro de licencia

| naBot: Actualización           |                                                                 |                                                                |                                                                                                |                         |                                       |                             |
|--------------------------------|-----------------------------------------------------------------|----------------------------------------------------------------|------------------------------------------------------------------------------------------------|-------------------------|---------------------------------------|-----------------------------|
| _ <b>^</b>                     |                                                                 |                                                                |                                                                                                |                         |                                       | Versión Ofima               |
| Registro licencias de clie     | ente                                                            |                                                                |                                                                                                |                         |                                       |                             |
| El                             |                                                                 | Regist                                                         | ro Licencias Cliente (Ofima                                                                    | iSIS)                   |                                       | Guardar y Continuar         |
| NIT                            | 800900900                                                       |                                                                |                                                                                                |                         |                                       |                             |
| Nombre                         | Ofima - Hernan Arboleda                                         |                                                                |                                                                                                |                         |                                       |                             |
| Dirección                      | calle 34 # 78 A -22                                             |                                                                |                                                                                                |                         |                                       |                             |
| Ciudad                         | MEDELLIN                                                        | R                                                              | enistro licencia Cliente                                                                       | ×                       | Telefono                              | 4035420-4035420-40354201234 |
| Página Web                     |                                                                 |                                                                | cysto recicio cicile                                                                           |                         |                                       |                             |
| Seleccione l<br>Licencia INCON | a licencia sin Asignar Mar<br>NSISTENTE: (El numero de licencia | <b>cando la casilla selec</b><br>obtenida (5206) con el codigo | Ha presionado el boton cerrar, por lo cual no po<br>continuar con la actualización del sistema | odra ntinua<br>t (80090 | r con el proce:<br>00900) esta SIN AP | o.<br>ROBAR.)               |
| Listado Licencia               |                                                                 |                                                                | Acet                                                                                           | otar                    |                                       |                             |
| IdLicencia                     | △ Tipo Uso                                                      | Tipo Licencia                                                  | Codigo Identificación                                                                          | estado                  | Selecciona                            | Ubicacion                   |
| 743a492a-d483-                 | Servidor Principal                                              | Módulos                                                        | BFEBFBFF000306D4 PF06WABA                                                                      | Activa                  |                                       | UBICACION-HERNAN CASA       |
|                                |                                                                 |                                                                |                                                                                                |                         |                                       |                             |

| OfimaBot: Actualización                                                                                                    |                                                                                                    | – 0 ×                                                                                                    |
|----------------------------------------------------------------------------------------------------|----------------------------------------------------------------------------------------------------|----------------------------------------------------------------------------------------------------|
|                                                                                                    | OfimaBot: Actualización<br>Ultima Versión Actualizada: 202010100                                                                                                    | Versión OfimaBoc 20201201<br>Confirma S.A.S.<br>Lideres en Software Empresand<br>Ejecutando registro licencia de cliente SISI |
| Proceso                                                                                                    | Configuración                                                                                                    | Prerrequisitos                                                                                                    |
| <ul> <li>O1. Ingresar Información</li> <li>O2. Validar Prerrequisitos</li> <li>O3. Comparar Firmas</li> <li>O4. Backup Archivos</li> <li>O5. Actualizar Archivos</li> <li>O6. Backup Bases de Datos</li> <li>O7. Análisis de Estructuras</li> </ul> | Service       Documentación Churadet         Tipo Instalación       Service       Documentación Churadet         NI/ FRC       80950900       Ruta Instalación       Coltimatica Uclimatenterprise\         Ruta Vitata       Ciclofimatica/Ofimatenterprise       El proceso de OfimaBot detecto que no tiene la licencia<br>necesaria para ejecutar dicho proceso.       PrimaBot         Información SQL       El proceso de OfimaBot detecto que no tiene la licencia<br>necesaria para ejecutar dicho proceso.       PrimaBot         SQL Instalado, Ingr       SQL Instalado, Ingr       El proceso de OfimaBot detecto que no tiene la licencia<br>processo area       El proceso de OfimaBot detecto que no tiene la licencia<br>processo de Uniterior a la versión 2016.         Servidor SQL       PCPOF-046/SQLEXP       Processo de OfimaBot detecto que no tiene la licencia posiblemente sea<br>inferior a la versión 2016.       -21 NIL-REC no se encuenta registrado en nuestro sistema.         Servidor SQL       PCPOF-046/SQLEXP       Processo de OfimaBot detecto que no tiene para continuar con el<br>processo a comuniquese con Ofima S.A.S para asignar una<br>licencia valida       Qenterprise/AtlascSJ Tecnico/AnalisisEstructuras/Definiciones/         Configuración Adicional       Configuración Adicional       Ruta Definiciones       Configuración Adicional | Requisitos Hardware                                                                                                    |

### Solución:

![](_page_9_Picture_5.jpeg)

Ejecute nuevamente OfimaBot y al presentar la pantalla de Licencia seleccione la licencia que desea activar marcando la columna de selección e indicando el nombre de la ubicación y botón guardar y continuar

| (iii)                           | and a                                                              |                                                            | OfimaBot: Actualizació                                                                             | n                                  |                                       | <b>€÷Ofima</b> s∧s          |
|---------------------------------|--------------------------------------------------------------------|------------------------------------------------------------|----------------------------------------------------------------------------------------------------|------------------------------------|---------------------------------------|-----------------------------|
|                                 |                                                                    | Regis                                                      | tro Licencias Cliente (Ofim                                                                        | aSIS)                              |                                       | Casetlar y Continuar        |
| L NIT                           | 800900900                                                          |                                                            |                                                                                                    |                                    |                                       |                             |
| Nombre                          | Ofima - Hernan Arbolieda                                           |                                                            |                                                                                                    |                                    |                                       |                             |
| Dirección                       | calle 34 # 78 A -22                                                |                                                            |                                                                                                    |                                    |                                       |                             |
| Ciudad                          | MEDELLIN                                                           |                                                            |                                                                                                    |                                    | Telefono                              | 4035420-4035420-40354201234 |
| Página Web                      |                                                                    |                                                            |                                                                                                    |                                    |                                       |                             |
| Seleccione I<br>Licencia Valida | a licencia sin Asignar Mar<br>1: (Se obtuvo correctamente el codig | rcando la casilla selecc<br>10 de identificacion (BFEB/BFF | lonar e indicar el nombre de la ubicación,<br>00030604,PY0604864) con el numero de licencia (5206) | para continu<br>con el 1d Tribulor | uar con el proces<br>10 (800900900) ) | o.                          |
| IdLicencia                      | ^ Tipo Uso                                                         | Tipo Licencia                                              | Codigo identificacion                                                                              | Estado                             | Seleccionar                           | Ubicacion                   |
| TO ETCETTCTD                    |                                                                    |                                                            |                                                                                                    |                                    |                                       | URICACION UERNAN CACA       |
| 743a492a-d483-                  | Servidor Principal                                                 | Módulos                                                    | BFEBFBFF000306D4 PF06WABA                                                                          | Activa                             |                                       | UDICACION-HERNAN CASA       |
| 743a492a-d483-                  | Servidor Principal                                                 | Módulos                                                    | BFEBFBFF000306D4jPF06WABA                                                                          | Activa                             |                                       | UBRACION-RENAN CASA         |

![](_page_10_Picture_2.jpeg)